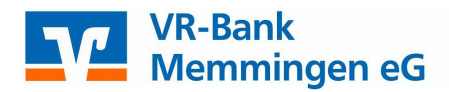

## Dauerlastschriften exportieren und im OnlineBanking importieren

Melden Sie sich in Ihrer VR-NetWorld Software an.

| A        | Starts        | eite Trans<br>SEPA<br>Konvertieren                       | Aussetzungs-<br>details<br>Dauerauftr | nriften - 25<br>uswertung<br>Warkie<br>WonB<br>ug aussetze | 143_Kontokorrei<br>en Stammd<br>rte<br>is<br>Zurückge | nt - VR-NetWorld Softwar<br>laten Extras Hilf<br>Preigegeben<br>stellt Fr<br>Status setzen | re Aufträge<br>ie Aufträge<br>bie Aufträge | 2<br>Benutzer +<br>Zurücksetzen<br>Auswahl | Aktive<br>Ansicht<br>Expo | 3<br>∰ AWV +                     | Aktualisieren<br>Senden | Detail         | Neu<br>Kopie erstellen<br>Koschen<br>Bearbeiten |
|----------|---------------|----------------------------------------------------------|---------------------------------------|------------------------------------------------------------|-------------------------------------------------------|--------------------------------------------------------------------------------------------|--------------------------------------------|--------------------------------------------|---------------------------|----------------------------------|-------------------------|----------------|-------------------------------------------------|
| Na       | Baumansicht   | - Mandant                                                | ▼ 4                                   | ×                                                          | Kontenübersich                                        | Dauerlastschriften                                                                         | - 25143_Kontokor                           | rent x                                     |                           |                                  |                         |                |                                                 |
| chrichte | B             |                                                          |                                       | Z                                                          |                                                       | Zahle<br>Verwendung                                                                        | r<br>Iszweck                               | Å                                          | Kon<br>Ba                 | tonummer/IBAN<br>Inkleitzahl/BIC | A                       | Betrag/Währung |                                                 |
| -        | Überweisungen |                                                          |                                       |                                                            |                                                       | <filtern></filtern>                                                                        |                                            |                                            |                           | <filtern></filtern>              |                         |                | <filtern></filtern>                             |
|          |               |                                                          |                                       | E                                                          | VR Bank Btx - Testkonto<br>Jahresbeitrag @JJJJ@       | )                                                                                          |                                            |                                            | DE45 731<br>GENODE        | 9 0000 0000<br>F1MM1             |                         | 25,            |                                                 |
|          |               | Dauerüberweisungen<br>Dauerüberweisungen<br>Kontoauszüge |                                       | o.                                                         | VR Bank Btx - Testkonto<br>Jahresbeitrag @JJJJ@       | )                                                                                          |                                            |                                            | DE45 731<br>GENODE        | 9 0000 0000<br>F1MM1             | 8                       | 9,             |                                                 |
|          |               | Reports<br>Protokolle                                    |                                       |                                                            |                                                       |                                                                                            |                                            |                                            |                           |                                  |                         |                |                                                 |

Falls bei Ihnen die Baumansicht nicht aktiv ist, diese können Sie unter "Extras" aktivieren.

| 2 🖬 🖶                             | 👌 📻 ₹ Dauerlas                      | tschriften - 25143              | Kontokorrent - VR-                    | NetWorld S            | oftware |            |             |
|-----------------------------------|-------------------------------------|---------------------------------|---------------------------------------|-----------------------|---------|------------|-------------|
| Startseite                        | Transaktionen                       | Auswertungen                    | Stammdaten 1                          | Extras                | Hilfe   | Aufträge   | e           |
|                                   |                                     |                                 |                                       | 2                     | 🗹 Bauma | nsicht     | Nachrichten |
|                                   |                                     | II                              |                                       |                       | Status  | leiste     |             |
| Einstellungen Chipk<br>bearbeiten | artenleser Bankparame<br>daten (BPI | ter- Sonderfälle<br>D) für HBCI | Alle Fenster Standa<br>schliessen her | ard wieder<br>stellen | Meldu   | ngsfenster |             |
|                                   | Einstellungen                       |                                 |                                       |                       | Ansicht |            |             |

Die Lastschriftvorlagen im CSV-Format exportieren und abspeichern.

| Aktive Ansicht exportieren                                 |   |             |
|------------------------------------------------------------|---|-------------|
| Exportformat wählen:<br>Access 2000                        | ^ | Exportieren |
| Access 97<br>CSV<br>dBase III<br>dBase IV<br>Excel 2000    |   | Abbrechen   |
| HTML<br>SEPA Format Version 2.4<br>SEPA Format Version 2.5 | ~ | Hilfe       |

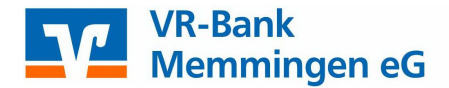

Melden Sie sich nun im OnlineBanking unter www.vr-memmingen.de mit Ihrem VR-NetKey und Ihrer PIN an.

| VR-Bank<br>Memmingen eG           | Q Suc                                                                                                    | he CK                                                               | ontakt 1 ( ) OnlineBanking                                                                                                    |
|-----------------------------------|----------------------------------------------------------------------------------------------------|---------------------------------------------------------------------|----------------------------------------------------------------------------------------------------|
| Privatkunden Banking & Service Ba | ufinanzierung Immobilien Firmenkunden M<br>Login<br>OnlineBanking 2                                                                                                    | Aitgliedschaft                                                      | Wir für Sie                                                                                                    |
|                                   | VR-Bank<br>Memmingen eG<br><b>nmelden</b>                                                                                                    |                                                                     |                                                                                                    |
| 1                                 | <ul> <li>Geben Sie Ihren VR-NetKey nicht an Dritte weiter. So verhin<br/>in Privatkonten oder Geschäftskonten bzw. die Durchführu<br/>Transaktionen.</li> <li>Wir werden NIE über Telefon, SMS oder per E-Mail persönli<br/>Daten/Zugangsdaten erfragen bzw. nie zu Rück- bzw. Testi<br/>Umstellungen auffordern!</li> </ul> | ndern Sie z.B. Einb<br>ng nicht gewünscl<br>che<br>iberweisungen un | licke<br>hter<br>d                                                                                                    |
| F                                 | R-NetKey oder Alias                                                                                                    |                                                                     | <ul> <li>Image: A start of the start of the</li></ul> |
| C                                 | Abbrechen                                                                                                    | Anmelden                                                            |                                                                                                    |

Unter Banking & Verträge finden Sie die Lastschriftvorlagen. Falls Ihnen die Funktion nicht zur Verfügung steht nehmen Sie Kontakt mit uns auf.

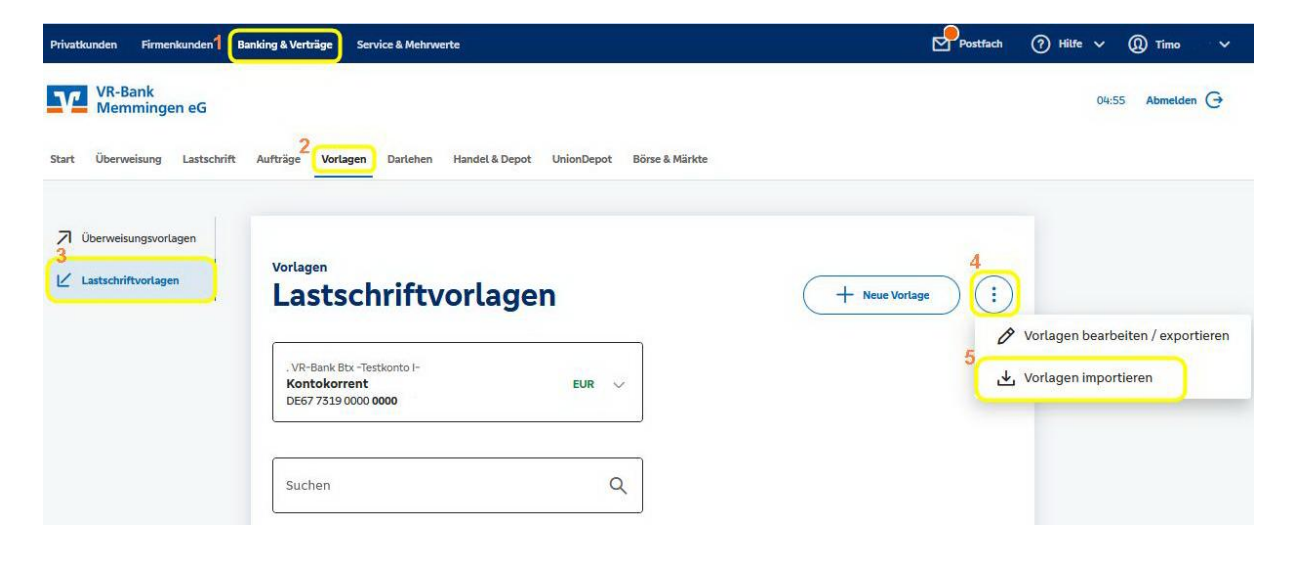

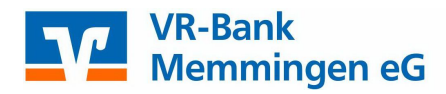

| astschriftvorlagen<br>Lastschriftvol                   | rlagen importieren                                    |  |
|--------------------------------------------------------|-------------------------------------------------------|--|
| Sie können hier Vorlagen im CSV                        | /-Format hochladen.                                   |  |
| Sitte beachten Sie, dass beim Im<br>Vorlagen hochladen | port der Vorlagen keine Dublettenprufung stattfindet. |  |
| ÷                                                      |                                                       |  |

Wählen Sie nun die zuvor abgespeicherte CSV-Datei aus.

| Dateiname: VRExport_Dauerlastschriften_20240709_075925.csv | 7 | *.csv  | ~         |
|------------------------------------------------------------|---|--------|-----------|
|                                                            |   | Öffnen | Abbrechen |

Sie erhalten dann einen Hinweis das die Vorlagen erfolgreich importiert wurden.

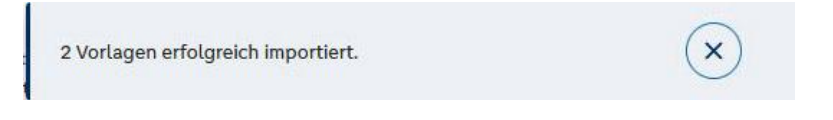